| Saskatchewan<br>Health Authority | <ul> <li>Title: Sask.staffscheduling.ca How to Request Annual Vacation</li> <li>Audience: <ul> <li>All SEIU and SUN Employees</li> </ul> </li> </ul> |                                                             |  |
|----------------------------------|----------------------------------------------------------------------------------------------------|-------------------------------------------------------------|--|
| Work                             | Location:<br>Sask.staffscheduling.ca<br>Document Owner:<br>HR Business and Analytics                                                                 | Department/Unit:<br>HR BSSA<br>Date Prepared:<br>2023-12-05 |  |
| Standard                         | Last Revision:<br>2023-12-15                                                                                                    | Date Approved:<br>2023-12-15                                |  |

Work Standard Summary: User will be able to request annual vacation via sask.staffscheduling.ca

**Disclaimer:** The following images may not be exact and are intended to be a reference.

|                                                                                                    |                                                          | Essential Tasks:                                                                                      |                                                         |                  |                                                                                                    |
|----------------------------------------------------------------------------------------------------|----------------------------------------------------------|----------------------------------------------------------------------------------------------------|---------------------------------------------------------|------------------|----------------------------------------------------------------------------------------------------|
| og in to <u>sask.staff</u> s                                                                                            | scheduling.ca                                            |                                                                                                    |                                                         |                  |                                                                                                    |
| Jnder your employ<br>ppear when your<br>Schedule V Apply<br>Calendar<br>My Shifts<br>My Departments<br>Request Vacation | vee profile, click<br>collective agree                   | "Schedule" and "Reques<br>ment's Annual Vacation i                                                    | t Vacation"; Not<br>s in progress:                      | e: this option v | vill only                                                                                                    |
| On the following pa<br>Apply<br>Review your position<br>lirectly under the g                                            | age, click "Apply<br>on and bank bala<br>green banner. C | " on the far right:<br>ances on the next page. A<br>lick "Apply" to continue:                         | Annual Vacation                                         | deadlines also   | appear                                                                                                    |
| Current Home Unit:                                                                                                    |                                                          | HR BSSA SYSTEMS SUPPORT (9560760)                                                                     |                                                         |                  |                                                                                                    |
| Current Home Occupation:                                                                                                |                                                          | CPA (ANALYST)                                                                                         |                                                         |                  |                                                                                                    |
| Vacation Bank                                                                                                    |                                                          | 2023 Vacation                                                                                         | Pending ()                                              | Approved         | Availabl                                                                                                    |
| Estimated Entitled Vacation Supplemental Vacation                                                                       |                                                          | 30.000                                                                                                | 8.000<br>0.000                                          | 0.000            | 22.00                                                                                                    |
| Test Round 1 (FINAL ROUND)                                                                                              | OPEN 11:30 AM CST Dec 05. 20                             | 223 -<br>Seniority Ranking<br>12/12<br>Etigibility Ranges ①<br>Dec 05, 2023 - Dec 31, 2023<br>FENDING | CLOSE 10:26 AM CST Dec 08                               | 2023             | ACTIVE<br>open for submissions                                                                                                    |
| Tes                                                                                                    | st Round 1 (FINAL ROUND)                                 | OPEN 11:30 AM CST Dec 05, 20                                                                          | t Round 1 (FINAL ROUND)  OPEN 11:30 AM CST Dec 05, 2023 |                  | OPEN 11:30 AM CST Dec 05, 2023         CLOSE 10:26 AM CST Dec 08, 2023           OPEN 11:30 AM CST Dec 05, 2023         -           CLOSE 10:26 AM CST Dec 08, 2023         -           Seniority Ranking<br>12/12         -           Exijolitivg Ranges O<br>Dec 05, 2023 - Dec 31, 2023         - |

| <                                                                                                    |                                                                                                    | December 2023                                                                                            |                                                                                           | > Dec 11,                                    | , 2023                                |              |
|----------------------------------------------------------------------------------------------------|----------------------------------------------------------------------------------------------------|----------------------------------------------------------------------------------------------------|-------------------------------------------------------------------------------------------|----------------------------------------------|---------------------------------------|--------------|
| Sun<br>26                                                                                                    | Mon Tu                                                                                                    | e Wed                                                                                                    | Thu Fri<br>30 Dec                                                                         | Sat Create                                   | Vacation Request                      |              |
|                                                                                                    |                                                                                                    |                                                                                                    |                                                                                           | Dec 1                                        | 1, 2023                               | 曲            |
| 3                                                                                                    | 4                                                                                                    | 5 6                                                                                                    | 7 •                                                                                       | 8 9 Dec 1                                    | e<br>1, 2023                          | <del>前</del> |
|                                                                                                    |                                                                                                    |                                                                                                    |                                                                                           |                                              |                                       | Add Request  |
| 10                                                                                                    | 11                                                                                                    | 12 13                                                                                                    | 14 1                                                                                      | 5 16                                         |                                       |              |
|                                                                                                    |                                                                                                    |                                                                                                    |                                                                                           |                                              |                                       |              |
| 17                                                                                                    | 18                                                                                                    | 19 20                                                                                                    | 21 2                                                                                      | 2 23                                         |                                       |              |
| 24                                                                                                    |                                                                                                    |                                                                                                    |                                                                                           |                                              |                                       |              |
|                                                                                                    | • 25 •                                                                                                    | 26 27                                                                                                    | 28 2                                                                                      | 9 30                                         |                                       |              |
|                                                                                                    |                                                                                                    |                                                                                                    |                                                                                           |                                              |                                       |              |
| 31                                                                                                    | Jan 1                                                                                                    | 2 3                                                                                                    | 4                                                                                         | 5 6                                          |                                       |              |
|                                                                                                    |                                                                                                    |                                                                                                    |                                                                                           |                                              |                                       |              |
|                                                                                                    |                                                                                                    |                                                                                                    |                                                                                           |                                              |                                       |              |
| L                                                                                                    |                                                                                                    |                                                                                                    |                                                                                           | L                                            |                                       |              |
| features; th<br>New '<br>Requeste<br>Likelihood<br>• Quota<br>Shift Deta                                                             | his program is<br>Vacation F<br>d Dates: Dec 11<br>d Summary<br>O Vacation<br>ails                                                            | used by other or<br>Request<br>, 2023<br>Hrs Available 🜒                                                 | ganizations tha                                                                           | t process vaca                               | ition diffe                           | erently:     |
| features; th<br>New `<br>Requeste<br>Likelihood<br>• Quota<br>Shift Deta<br>Date                                                     | his program is<br>Vacation I<br>d Dates: Dec 11<br>d Summary<br>O Vacation<br>ails                                                            | used by other or<br>Request<br>, 2023<br>Hrs Available (1)<br>Shift                                      | ganizations that<br>Hours                                                                 | t process vaca                               | ition diffe                           | erently:     |
| features; th<br>New Y<br>Requeste<br>Likelihood<br>V Quota<br>Shift Deta<br>Date<br>Dec 11,                                          | his program is<br>Vacation F<br>d Dates: Dec 11<br>d Summary<br>Vacation<br>ails                                                              | used by other or<br>Request<br>, 2023<br>Hrs Available<br>Shift<br>NO SHIFT                              | ganizations that<br>Hours<br>0.000                                                        | Single D                                     | aily Quota                            | erently:     |
| features; th<br>New Y<br>Requeste<br>Likelihood<br>V Quota<br>Shift Deta<br>Date<br>Dec 11,<br>1 DAY                                 | his program is<br>Vacation I<br>d Dates: Dec 11<br>d Summary<br>Vacation<br>ails                                                              | used by other or<br>Request<br>, 2023<br>Hrs Available (1)<br>Shift<br>NO SHIFT<br>0 SHIFTS              | ganizations that<br>Hours<br>0.000<br>0.000                                               | Single D                                     | aily Quota                            | erently:     |
| features; th<br>New Y<br>Requeste<br>Likelihood<br>VQuota<br>Shift Deta<br>Date<br>Dec 11,<br>1 DAY<br>Vacation                      | his program is<br>Vacation I<br>d Dates: Dec 11<br>d Summary<br>Vacation<br>hils<br>2023<br>Banks                                             | used by other or<br>Request<br>, 2023<br>Hrs Available<br>Shift<br>NO SHIFT<br>0 SHIFTS                  | Hours<br>0.000<br>0.000                                                                   | Single D                                     | aily Quota                            | erently:     |
| features; th<br>New Y<br>Requeste<br>Likelihood<br>Vouta<br>Shift Deta<br>Date<br>Dec 11,<br>1 DAY<br>Vacation<br>Bank Ty            | his program is<br>Vacation F<br>d Dates: Dec 11<br>d Summary<br>Vacation<br>hils<br>2023<br>Banks<br>pe                                       | used by other or<br>Request<br>, 2023<br>Hrs Available ()<br>Shift<br>NO SHIFT<br>O SHIFTS               | ailable (hrs)                                                                             | Single D                                     | aily Quota                            | erently:     |
| features; th<br>New New<br>Requeste<br>Likelihood<br>Volueta<br>Date<br>Dec 11,<br>1 DAY<br>Vacation<br>Bank Ty<br>Estimate          | his program is<br>Vacation F<br>d Dates: Dec 11<br>d Summary<br>Vacation<br>ails<br>2023<br>Banks<br>rpe<br>ed Entitlement                    | used by other or<br>Request<br>, 2023<br>Hrs Available (1)<br>Shift<br>NO SHIFT<br>0 SHIFTS<br>Available | ailable (hrs)                                                                             | t process vaca<br>Single D<br>-<br>Requested | aily Quota<br>(hrs)                   | erently:     |
| features; th<br>New Y<br>Requeste<br>Likelihood<br>Volueta<br>Date<br>Dec 11,<br>1 DAY<br>Vacation<br>Bank Ty<br>Estimate<br>Supplen | his program is<br>Vacation I<br>d Dates: Dec 11<br>d Summary<br>Vacation<br>ails<br>2023<br>Banks<br>rpe<br>ed Entitlement<br>mental Vacation | used by other or<br>Request<br>, 2023<br>Hrs Available (1)<br>Shift<br>NO SHIFT<br>0 SHIFTS<br>Ava       | ailable (hrs)<br>30.000<br>0.000                                                          | t process vaca Single D Requested 0 0        | aily Quota<br>(hrs)<br>0.000          | erently:     |
| features; th<br>New N<br>Requeste<br>Likelihood<br>Volueta<br>Date<br>Dec 11,<br>1 DAY<br>Vacation<br>Bank Ty<br>Estimate<br>Supplen | his program is<br>Vacation I<br>d Dates: Dec 11<br>d Summary<br>Vacation<br>ails<br>2023<br>Banks<br>pe<br>ed Entitlement<br>nental Vacation  | used by other or<br>Request<br>, 2023<br>Hrs Available ①<br>Shift<br>NO SHIFT<br>0 SHIFTS<br>Ava         | ganizations that<br>Hours<br>0.000<br>0.000<br>ailable (hrs)<br>30.000<br>0.000<br>30.000 | t process vaca                               | aily Quota<br>(hrs)<br>0.000<br>0.000 | erently:     |

| 8.  | You may drag and drop your requests at the bottom of the page to put your requests into order of                                                                                  |
|-----|----------------------------------------------------------------------------------------------------|
|     | preference:                                                                                                    |
|     | Ranked Requests Drag and drop to sort. Detete All Requests Detete All Requests                                                                                                    |
|     | 1       Dec 11-16, 2023         Image: Wacation Hrs Available       Quota Image: Pending                                                                                          |
|     | 2     Dec 25, 2023       (✓ Vacation Hrs Available) (✓ Quota ●) Unaved                                                                                                    |
| 9.  | Review your requests and ensure you press "Submit Vacation Requests" to confirm your choices:                                                                                     |
|     | Warning You have unsaved changes. Finish editing and resubmit to save your changes.<br>Submit Vacation Requests                                                                   |
| 10. | If you wish to remove a request, click "Delete" to the right of the request; it will not ask you to confirm, if you delete a block by accident you will need to request it again: |
| 11. | You may return to this page any time before your deadline to make changes.                                                                                                    |
| 12  |                                                                                                    |
| 12. |                                                                                                    |